## Інструкція з електронного підпису документів:

1. Увійти на сайт <u>https://czo.gov.ua/</u>

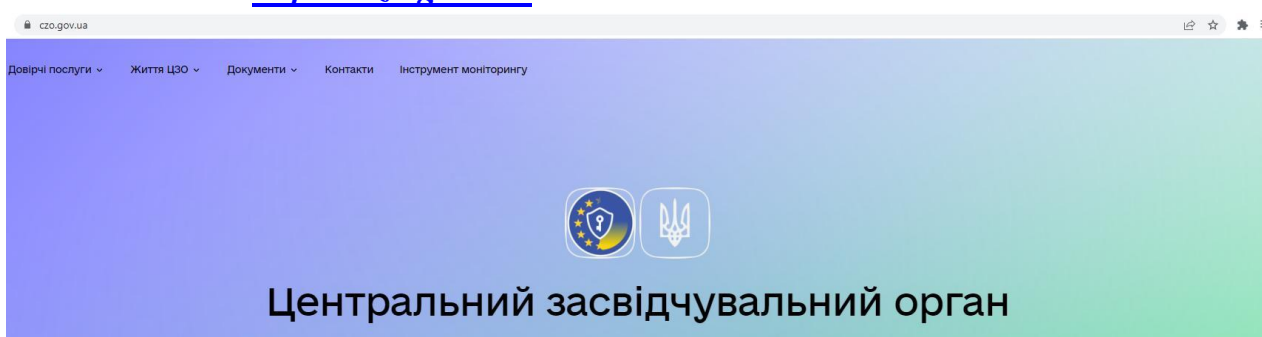

2. У розділі Довірчі послуги перейти до п. Підписати документ

| Довірчі послуги  ~ | Життя ЦЗО 🗸 | Документи ~ Контакти                                                                                                    | Інструмент моніторингу                                                                         |  |
|--------------------|-------------|----------------------------------------------------------------------------------------------------|------------------------------------------------------------------------------------------------|--|
|                    |             | Довірчий список<br>Реєстр надавачів<br>Відкликані сертифікати<br>Тестові приклади КЕП<br>Електронні довірчі послу<br>у воєнний час | Оцінка стану розвитку<br>Підписати документ<br>Перевірити підпис<br>Питання та відповіді<br>Ги |  |

3. На формі Підписати файл за допомогою вибрати Електронний підпис

| Підписати файл за допомогою | + Як це працює?                     |
|-----------------------------|-------------------------------------|
| Електронного підпису →      | + Що нового?<br>+ Формати підписів? |
| Дія.Підпис →                | -                                   |

! Звертаємо увагу, що в подальшому у правій частині сторінок сервісу на сірому фоні наводиться інформація, що роз'яснює терміни та дії, що застосовуються.

4. Запускається зв'язана послідовність кроків з власне підпису.

На першому кроці слід перейти на вкладку відповідно до наявного типу ключа електронного підпису:

- <u>Файловий</u> типовий випадок, особистий ключ для фіз.осіб, що зберігається на зовнішньому носієві (флеш-накопичувачеві тощо) чи на власному комп'ютері;
- <u>Токен</u> для юр.осіб, спеціальний апаратно-програмний пристрій, який захищає ключі від копіювання чи зміни зловмисниками,

може мати форму USB-пристрою або у формі смарт-картки (картки з чипом).

На цьому кроці слід:

- для токенів обрати тип пристрою, який використовуватиметься, а для файлових - завантажити файл з особистим ключем;
- незалежно від типу ключа, вимагається обрати зі списку (або визначити автоматично) надавача електронних довірчих послуг – суб'єкта, до якого користувач звертався для отримання електронного підпису, та вказати пароль доступу до особистого ключа;
- підтвердити дію натиском на <u>Зчитати</u>.

Крок 1 з 4

## Зчитайте ключ

| Файловий Токен Хмарний                                           |   |
|------------------------------------------------------------------|---|
| Кваліфікований надавач електронних довірчих послуг               |   |
| Визначити автоматично                                            |   |
|                                                                  |   |
|                                                                  |   |
| Перетягніть сюди файл ключа                                      |   |
| або завантажте иого зі свого носія                               |   |
| (зазвичаи иого назва "Key-6.dat" або ".ptx, ".px8, ".zs2, ".jks) |   |
|                                                                  |   |
| Тароль захисту ключа                                             |   |
|                                                                  |   |
|                                                                  |   |
| Назад Зчитати                                                    |   |
|                                                                  |   |
|                                                                  |   |
|                                                                  |   |
| Verside 4                                                        |   |
|                                                                  |   |
|                                                                  |   |
|                                                                  |   |
| Зчитаите ключ                                                    |   |
|                                                                  |   |
| Файловий <mark>Токен</mark> Хмарний                              |   |
| 🖄 Налаштувати proxy-сервер                                       |   |
| Кваліфікований надавач електронних довірчих послуг               |   |
| Визначити автоматично                                            | 8 |
| Носій особистого ключа                                           |   |
| 141d35723c2d0000(е.ключ чи смарт-карта Автор (PKCS#11))          |   |
| Пароль захисту ключа                                             |   |
|                                                                  |   |
|                                                                  |   |
| Назап                                                            |   |
|                                                                  |   |

5. На другому кроці підпису пропонується перевірити дані про ключ (сертифікати та реквізити власника) та підтвердити його вибір.

| Перевірте дані                                                                            |   |
|-------------------------------------------------------------------------------------------|---|
| ШАЛАЙКО ОЛЕКСАНДР МИКОЛАЙОВИЧ                                                             |   |
| Організація<br>ФІЗИЧНА ОСОБА<br>РНОКПП<br>2362710856                                      |   |
| Е ЕЦП (ДСТУ 4145)<br>EU-248197DDFAB977E504000000F6D4BD00FE56C803.cer                      | Ŧ |
| Протоколи розподілу ключів (ДСТУ 4145)<br>EU-248197DDFAB977E504000000F6D4BD00FF56C803.cer | Ŧ |
| Назад Далі                                                                                |   |

6. На третьому кроці пропонується власне підписати документи.

| Крок 3 з 4                                                                                                    |
|----------------------------------------------------------------------------------------------------|
| Підписати та зберегти                                                                                                    |
| Рекомендуємо підписувати документи у форматі ASIC-E.<br>Це уніфікований формат електронного документообігу, який гарантує, що ваші документи прийматимуть всі держоргани. |
| Так, підписати в форматі ASIC-E Ні, обрати інший формат                                                                                                    |

Слід вказати *Ні, обрати інший формат*, оскільки підписані в форматі ASIC-E файли матимуть розширення \*.asice

- 7. На останньому, четвертому кроці підпису слід:
  - вибрати формат **PAdES**;

Крок 2 з 4

- вказати <u>e-nidnuc для тривалого (архівного) зберігання;</u>
- завантажити файл(и), що підлягають підпису (завантажуєте файл у форматі pdf);
- підтвердити підпис натиском <u>Підписати</u>.

| Підписа                                                                                                    | и та зберегти                                          |  |
|----------------------------------------------------------------------------------------------------|--------------------------------------------------------|--|
| Виберіть, в яко                                                                                                    | <i>и</i> форматі підписати документ                    |  |
| О XAdES. Дані та                                                                                                    | пис зберігаються в XML файлі (*.xml)                   |  |
| PAdES. Дані та<br>І ракования на ракования на<br>Вакования на ракования на ракования на ракования на ракования на ракования на ракования на ракования на раковани | пис зберігаються в PDF файлі (*.pdf)                   |  |
| O CAdES. Дані та                                                                                                    | пис зберігаються в CMS файлі (*.p7s)                   |  |
| NEW! ASIC. Дан                                                                                                    | а підпис зберігаються в архіві                         |  |
| O ASIC-E. J                                                                                                    | іі та підпис зберігаються в архіві (розширений формат) |  |
| O ASIC-S. J                                                                                                    | іі та підпис зберігаються в архіві (простий формат)    |  |
| Алгоритм підпису                                                                                                    |                                                        |  |
| ДСТУ 4145                                                                                                    |                                                        |  |
| Формат підпису<br>PAdES-B-LTA – е-г                                                                                                    | пис для тривалого (архівного) зберігання               |  |
|                                                                                                    | Файл(и) для підпису:                                   |  |
|                                                                                                    | Coursera FV4JERQVZECW.pdf                              |  |
|                                                                                                    | Змінити                                                |  |

8. Повідомляється про те, що підпис виконано, та відображається інформація про файл(и) оригіналів документів, які підписувались, підписані файл(и), файл Протоколу створення та перевірки кваліфікованого електронного підпису, а також інформація про підписувачів, яка також фігурує в Протоколі.

| 👍 Документ підписано                                                                                                    |   |
|----------------------------------------------------------------------------------------------------|---|
|                                                                                                    |   |
| Файл з підписом<br>Coursera FV4JERQVZECW.pdf<br>365.0 КБ                                                                                      | Ŧ |
| Файл(и) без підпису<br>Coursera FV4JERQVZECW.pdf<br>309.6 КБ                                                                                  | Ŧ |
| Протокол створення та перевірки кваліфікованого електронного підпису від 09.04.2025<br>Coursera FV4JERQVZECW_Validation_Report.pdf<br>50.9 КБ | Ŧ |
|                                                                                                    |   |

Всі файли можна завантажувати, а файл з підписом – ОБОВ'ЯЗКОВО ЗАВАНТАЖУВАТИ до папки *Завантаження* натиском на стрілку ↓ праворуч від файлу (нижче див. діагностику завантаження).

Саме отриманий таким чином файл(и) підлягатиме в подальшому завантаженню до бази.

## Перевірка підпису

- 1. Увійти на сайт <u>https://czo.gov.ua/</u>
  созочия
  Доврчі послуги Життя ЦЗО Документи Контакти інструмент моніторингу
  Центральний засвідчувальний орган
- 2. У розділі Довірчі послуги перейти до п. Перевірити підпис

| До | овірчі послуги ч | Життя ЦЗО 🗸 | Документи ~                                                                                    | Контакти                                                    | Інструмент моніторингу                                                                         |  |
|----|------------------|-------------|------------------------------------------------------------------------------------------------|-------------------------------------------------------------|------------------------------------------------------------------------------------------------|--|
|    |                  |             | Довірчий спи<br>Реєстр надав<br>Відкликані се<br>Тестові прики<br>Електронні д<br>у воєнний ча | ісок<br>ачів<br>ертифікати<br>пади КЕП<br>овірчі послу<br>с | Оцінка стану розвитку<br>Підписати документ<br>Перевірити підпис<br>Питання та відповіді<br>ги |  |

3. На формі <u>Перевірити підпис</u> завантажити підписаний файл, що перевіряється, та натиснути Перевірити

| Пеј  | ревірити                                                                                                    |
|------|----------------------------------------------------------------------------------------------------|
| під  | пис                                                                                                    |
| Зава | антажте підписаний                                                                                              |
| фай  | л                                                                                                    |
|      | Перетягніть сюди підписаний<br>файл<br>або <u>завантажте його зі свого<br/>носія</u><br>(p7s, pdf, xml a6o zip) |
| Пер  | евірити                                                                                                    |

4. В залежності від валідності файлу, завантаженого для перевірки,

 видається повідомлення "Файл не містить підписів" для файлів документів, що не пройшли перевірку на коректність підписів, та пропонується повторити перевірку;

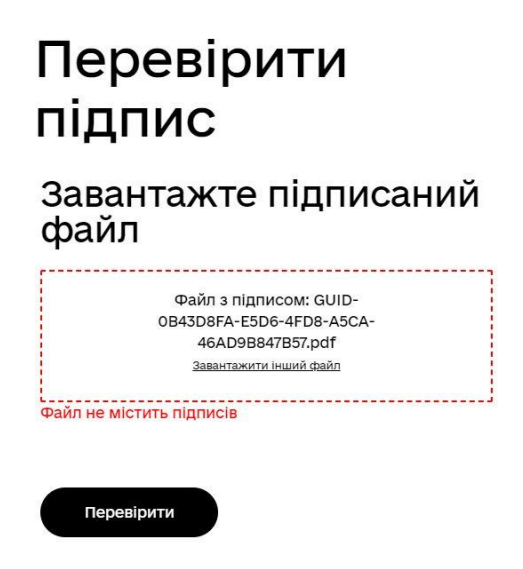

 видається повідомлення "Файл успішно перевірено. Усі дані цілі" для файлів документів, що не пройшли перевірку на коректність підписів.

| 👍 Файл успішно<br>перевірено. Усі дані<br>цілі                                                                                                    |    |  |
|----------------------------------------------------------------------------------------------------|----|--|
| Ви можете зберегти підписані<br>файл.                                                                                                    | ۱Й |  |
|                                                                                                    |    |  |
| Файл з підписом<br>49749_ДОГОВІР НА надання послуг.doc.asice<br>22.7 КБ                                                                                                    | Ŧ  |  |
| • Файл без підпису<br>49749 ПОГОВІР НА напання послуг doc asion                                                                                                    | Ŧ  |  |
| <ul> <li>Протокол створення та<br/>перевірки кваліфікованого<br/>електронного підпису від<br/>20.12.2022</li> <li>49749_ДОГОВІР НА надання послуг.doc_Validation_Report.pdf</li> <li>22.7 КБ</li> </ul> | *  |  |
| 22.7 KB                                                                                                    |    |  |

Для успішно перевіреного підпису важливим є *Протокол створення та перевірки кваліфікованого електронного підпису*, який можна завантажити до папки *Завантаження* натиском на стрілку ↓ праворуч від назви протоколу.

- 5. Завершити поточний сеанс перевірки документів можна наступними способами:
  - натиск кнопки Дякую повертає на форму <u>Перевірити підпис</u> (див.п.3);
  - натиск на посилання на будь-який розділ сайту czo.gov.ua (наприклад, Довірчі послуги) запропонує продовжити роботу з усіма функціями сайту;
  - закриття сторінки сайту сzo.gov.ua припиняє роботу з усіма сервісами на сайті.

Приклад Протоколу

## Онлайн сервіс створення та перевірки кваліфікованого та удосконаленого електронного підпису

протокол створення та перевірки кваліфікованого та удосконаленого електронного підпису Дата та час: 13:02:10 22.12.2022 Назва файлу з підписом: U02.L10.Ex01.mp3.asice Розмір файлу з підписом: 1.8 МБ Назва файлу без підпису: U02.L10.Ex01.mp3 Розмір файлу без підпису: 1.8 МБ Результат перевірки підпису: Підпис створено та перевірено успішно. Цілісність даних підтверджено Підписувач: Зелений Іван Олександрович П.І.Б.: ЗЕЛЕНИЙ ІВАН ОЛЕКСАНДРОВИЧ Країна: Україна РНОКПП: 36221744057 Організація (установа): ФІЗИЧНА ОСОБА Час підпису (підтверджено кваліфікованою позначкою часу для підпису від Надавача): 12:59:49 21.12.2022 Сертифікат виданий: АЦСК АТ КБ «ПРИВАТБАНК» Серійний номер: 7910FE56C8842BAFDF6D4BD405E779062700D003 Тип носія особистого ключа: Незахищений Алгоритм підпису: ДСТУ-4145 Тип підпису: Удосконалений Тип контейнера: Підпис та дані в архіві (розширений) (ASiC-E) Формат підпису: З повними даними для перевірки (XAdES-B-LT) Сертифікат: Кваліфікований